# Installing an SSL certificate on

# your server

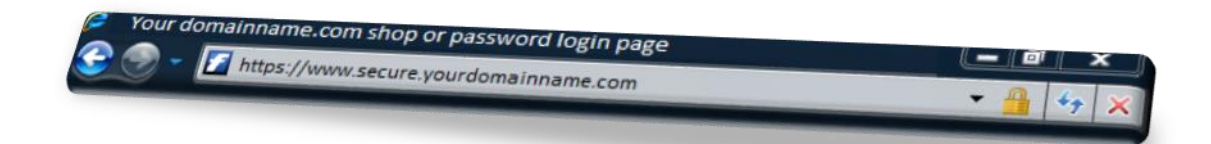

# Contents

| Introduction                         | 2      |
|--------------------------------------|--------|
| Preparing your certificate           | 2      |
| Installing your Certificate<br>IIS 8 | 3<br>3 |
| IIS 7                                | 7      |
| Apache                               |        |
| Plesk 12                             |        |
| Plesk Onyx                           | 16     |
| cPanel                               | 21     |

# Introduction

There are a number of steps in adding a digitally signed certificate. This guide assumes that you have already <u>Created a Certificate Signing request</u>, and have now received your new signed certificate.

Once this is complete, you can add the certificate to your server and set up secured connections on your website.

# Preparing your certificate

Once you have received your signed certificate by email you should copy and paste it into a text editor, such as Notepad or Vi.

Quick tip: Ensure that you copy the certificate into a text editor. Word Processors such as Microsoft Word will add hidden formatting characters that will stop your certificate from working when installed on your server.

Your certificate should take the following format:

- 1 ----- BEGIN CERTIFICATE -----
- 2 Code
- 3 ----- END CERTIFICATE -----

Check that there are 5 dashes to either side of BEGIN CERTIFICATE and END CERTIFICATE and that no whitespace, extra line breaks of additional characters have been added during the copy and paste process.

Save the certificate as a .crt file and upload this file to your server. Make a note of the certificate name and location as you will need this when you install your certificate.

# Installing your Certificate

# IIS 8

#### Step 1

From within *Server Manager* select *Internet Information Services (IIS) Manager* from the *Tools* drop-down menu.

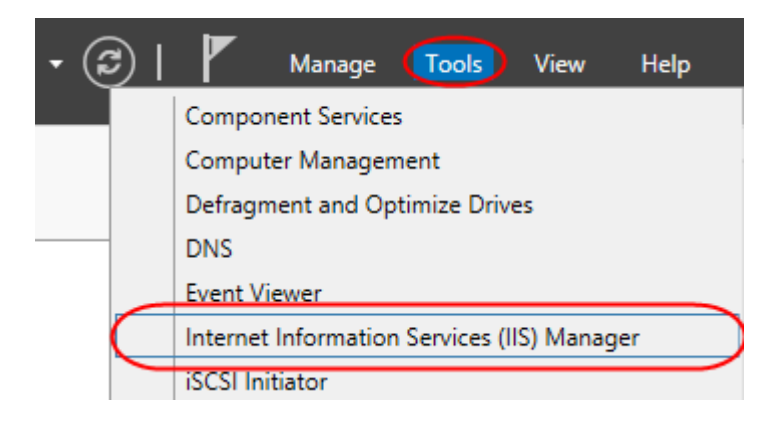

#### Step 2

In the IIS Manager, choose your server name.

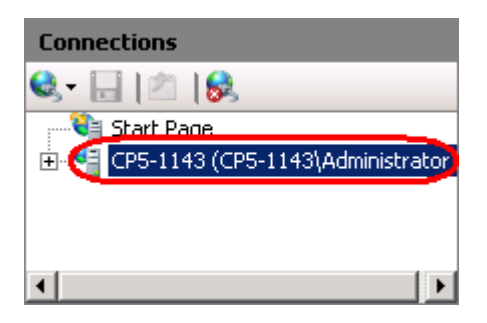

#### Step 3

Select the **Server Certificates** icon. This will be located in the *IIS* section, or the *Security* section, depending upon how you are grouping your icons.

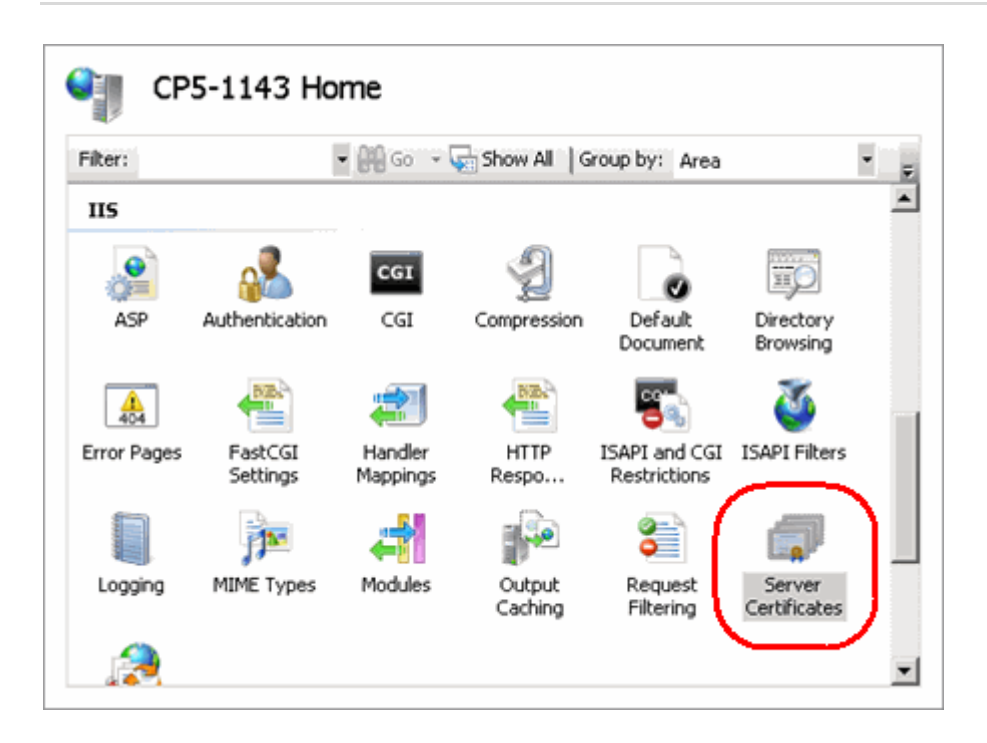

In the right hand Actions pane, click Complete Certificate Request.

| Act                   | ions                           |
|-----------------------|--------------------------------|
|                       | Import                         |
|                       | Create Certificate Request     |
| <ul> <li>C</li> </ul> | Complete Certificate Request)  |
|                       | Create Domain Certificate      |
|                       | Create Self-Signed Certificate |
| ?                     | Help                           |
|                       | Online Help                    |
|                       |                                |

#### Step 5

In the text boxes provided, enter the path to your new certificate, enter a friendly name and chose a certificate store for this certificate.

Quick tip: The friendly name allows you to quickly identify the certificate. You can choose any name you like.

Once done, click **OK**.

| Complete Certificate Request ? X                                                                                                |
|----------------------------------------------------------------------------------------------------|
| Specify Certificate Authority Response                                                                                          |
| Complete a previously created certificate request by retrieving the file that contains the certificate authority's<br>response. |
| File name containing the certification authority's response:                                                                    |
| C:\Users\Administrator\Desktop\cert.txt                                                                                         |
| Friendly name:                                                                                                    |
| ralphsdomainname                                                                                                    |
| Select a certificate store for the new certificate:                                                                             |
| Web Hosting v                                                                                                    |
|                                                                                                    |
|                                                                                                    |
|                                                                                                    |
|                                                                                                    |
| OK Cancel                                                                                                    |

Associating your certificate with your website

#### Step 1

Leaving IIS open, and using the left hand Connections pane, right click on the website you want to add SSL to.

#### Step 2

Then click Edit Bindings.

| Connections     |                                        |
|-----------------|----------------------------------------|
| 🔩 - 🔚   🖄   🥵 👘 |                                        |
| Start Page      | 143\Administrator)<br>ools<br>/eb Site |
|                 | lomain.com                             |
|                 | Explore                                |
|                 | Edit Permissions                       |
| 1               | Add Application                        |
| 2               | Add Virtual Directory                  |
|                 | Edit Bindings                          |
|                 | Manage Web Site 🔹 🕨                    |
| <b>5</b>        | Refresh                                |
| ×               | Remove                                 |
| ▲ Ready         | Add FTP Publishing                     |
|                 | Rename                                 |
| <b>E</b>        | Switch to Content View                 |

A list of your bindings will appear. Click the **Add** button to add a new binding.

#### Step 6

In the Bindings window select the binding type as https, select an IP address for the secure site to use and select the certificate to be used with the site.

|                                      | Edit Site B                  | linding | ? ×    |
|--------------------------------------|------------------------------|---------|--------|
| Type:                                | IP address:<br>109.228.19.83 | Port:   | ]      |
| Host name:                           | ne Indication                |         |        |
| SSL certificate:<br>ralphsdomainname |                              | Select  | View   |
|                                      |                              | ОК      | Cancel |

Once done, click OK.

## IIS 7

#### Step 1

Choose Start > Administrative Tools > Internet Information Services (IIS) Manager.

#### Step 2

In the IIS Manager, choose your server name.

| Connections                          |
|--------------------------------------|
| 🔍 - 📄 🖄 🛛 🕵                          |
| Start Page                           |
| 🗄 🥞 CP5-1143 (CP5-1143\Administrator |
|                                      |
|                                      |
| I I                                  |

#### Step 3

In the *Features* pane (the middle pane), open the **Server Certificates** icon. This will be located in the IIS section, or the Security section, depending upon how you are grouping your icons.

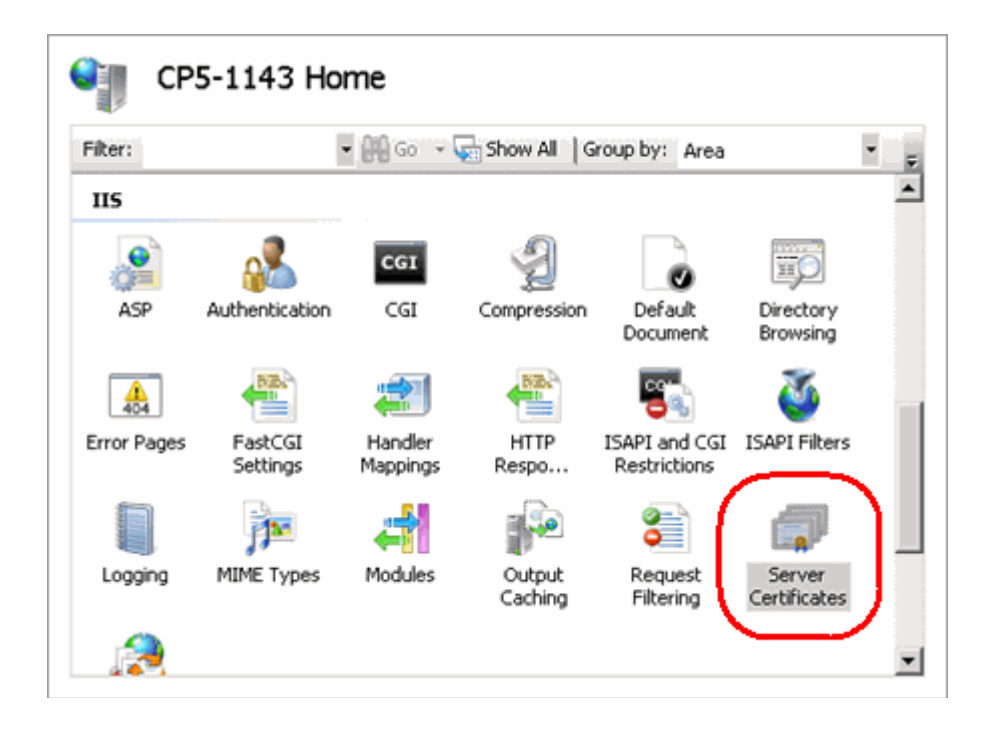

In the right hand Actions pane, click Complete Certificate Request.

| Act | ions                           |
|-----|--------------------------------|
|     | Import                         |
|     | Create Certificate Request     |
| 0   | Complete Certificate Request   |
|     | Create Domain Certificate      |
|     | Create Self-Signed Certificate |
| ?   | Help                           |
|     | Online Help                    |
|     |                                |

#### Step 5

In the text boxes provided, enter the path to your new certificate, and enter a friendly name for this certificate.

The friendly name allows you to quickly identify the certificate. You can choose any name you like.

Oncde done, click **OK**.

| Complete Certificate Request ? 🗙                                                                                                |  |  |
|----------------------------------------------------------------------------------------------------|--|--|
| Specify Certificate Authority Response                                                                                          |  |  |
| Complete a previously created certificate request by retrieving the file that contains the certificate<br>authority's response. |  |  |
| File name containing the certification authority's response:                                                                    |  |  |
| C:\Users\Administrator\Desktop\certificate.txt                                                                                  |  |  |
| Friendly name:                                                                                                    |  |  |
| shop.mydomain.com                                                                                                    |  |  |
| OK Cancel                                                                                                    |  |  |

Associating your certificate with your website

#### Step 1

Leaving IIS open, and using the left hand Connections pane, right click on the website you want to add SSL to.

#### Step 2

Then click Edit Bindings.

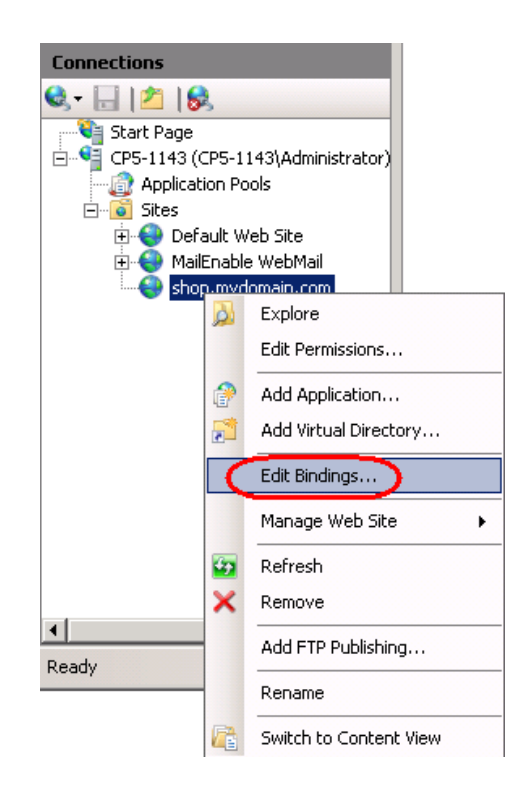

A list of your bindings will appear. Click the Add button to add a new binding.

#### Step 4

In the Bindings window select the binding type as **https**, then select the certificate to be used with the site.

#### Step 5

Once done, click **OK**.

| Add Site Binding | 1           | ?         | × |
|------------------|-------------|-----------|---|
| Type:            | IP address: | Port:     |   |
| Host name:       |             |           |   |
| shop.mydomain    | .com        | View      |   |
|                  |             | OK Cancel |   |

## Apache

#### Step 1

0

Open the *httpd.conf* or file on your server and locate the Virtual Host settings. There should be two directives within these settings. Edit these to match the location of the key parts on your server.

**SSLCertificateFile** should point towards the location of your newly signed public key. For example:

SSLCertificateFile /usr/local/ss//crt/public.crt SSLCertificateKeyFile should point towards your private key file. For example:

SSLCertificateKeyFile /usr/local/ssl/private/private.key

**Note:** Alternatively you can paste the contents of your newly generated certificate into the **Certificate** text box under the *Upload certificate as text section*, and click the **Send File** button.

Restart the *Apache* service, the commands to do this will be different depending on the Linux OS your server is running.

#### CentOS

- 1 service httpd stop
- 2 service httpd start

#### Ubuntu

1 /etc/init.d/apache2 stop

2 /etc/init.d/apache2 start

Should Apache fail to restart you should check the Apache error logs for further information on the problem.

## Plesk 12

#### Step 1

Log in to Plesk on your server as the server administrator and click on **Domains** in the *Hosting Services* menu.

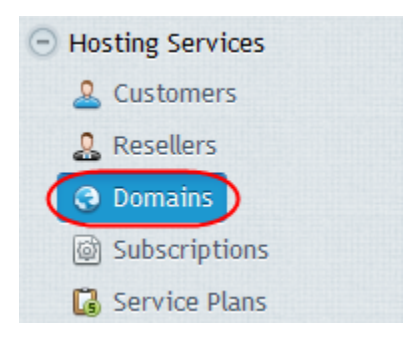

#### Step 2

Click on the *Open in Control Panel* link next to the domain name you want to add the *SSL* certificate to.

| Subscription A                            | Subscriber             | Setup Date                           |
|-------------------------------------------|------------------------|--------------------------------------|
| ralphsdomainname.com (Default Domain) (?) | Ralph Smith, RalphTech | July 4, 2014 🗔 Open in Control Panel |

Click the Show More button at the bottom of the Websites & Domains section.

| Applications<br>Create your site by installing a web app, such as<br>WordPress or Drupal.<br>install Apps | Custom Website<br>Upload the content of your site and create databases. |  |
|----------------------------------------------------------------------------------------------------|-------------------------------------------------------------------------|--|
| Show More                                                                                                 |                                                                         |  |

#### Step 4

Click on the Secure Your Sites icon.

| Web Hosting Access               | FTP Access          |
|----------------------------------|---------------------|
| PHP Settings<br>PHP version: 5.3 | Web Server Settings |
| File Manager                     | Web Statistics      |
| Mail Settings                    | Secure Your Sites   |

#### Step 5

Click the Add SSL Certificate icon.

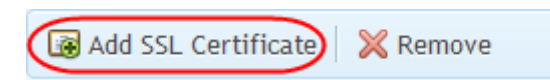

#### Step 6

Enter a **Certificate Name** to help you identify this certificate. In the example below we've named it after the domain name the certificate is for, to make it quickly and easily identifiable.

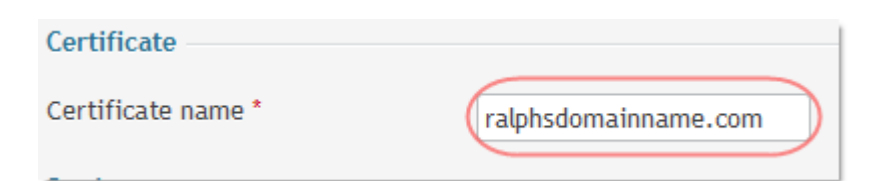

You also need to enter your company address, the domain name the certificate will protect, and a valid email address. These details must be accurate as they will be used to generate your private key.

| Bits                                        | 2048                       |
|---------------------------------------------|----------------------------|
| Country *                                   | United Kingdom             |
| State or province *                         | Gloucestershire            |
| Location (city) *                           | Gloucester                 |
| Organization name (company) *               | RalphTech                  |
| Organization department or<br>division name |                            |
| Domain name *                               | www.ralphsdomainname.com   |
| Email *                                     | ralph@ralphsdomainname.com |
| Request Buy SSL Certif                      | ficate Self-Signed         |

Click the **Request** button when you've entered the information. You'll see a confirmation message that the certificate has been created.

#### Step 8

Locate the newly created certificate in the list and click on it to see it's properties. Scroll down and find the CSR section. Copy all the text that starts with:

-----BEGIN CERTIFICATE REQUEST-----

and ends with

-----END CERTIFICATE REQUEST-----

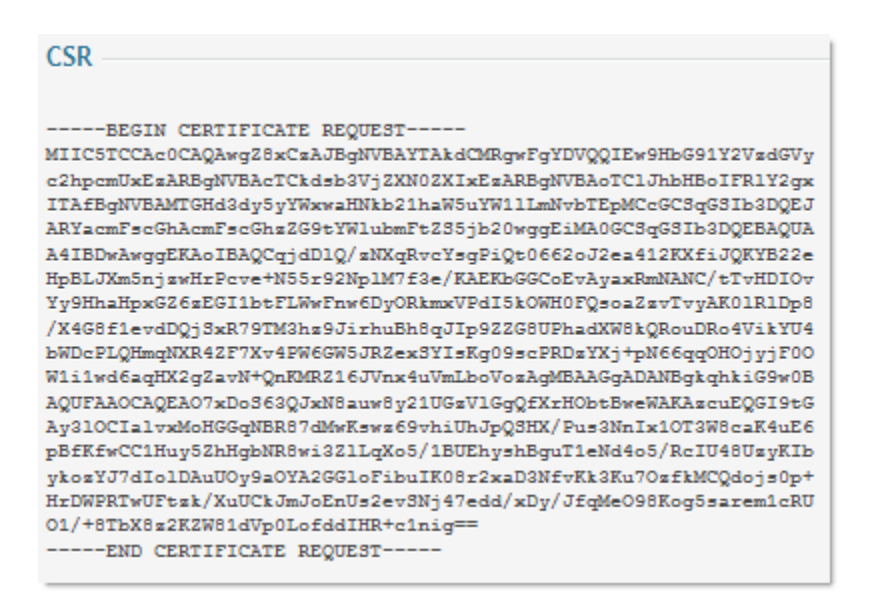

Visit the web site of your chosen certificate authority and follow their procedures to purchase your certificate. When prompted, paste the CSR text you copied in the previous step into their online form. They will then generate your certificate. Save the generated certificate file to your local machine.

#### Step 10

Select the *Websites & Domains* tab, and click the *SSL* Certificates icon to go back to the *SSL* certificates list. Click on the certificate you just created in the list to view it's properties again.

#### Step 11

Under the *Upload certificate files* section, click the **Browse** button by the **Certificate** text box and locate the file you just saved to your machine from the certificate authority.

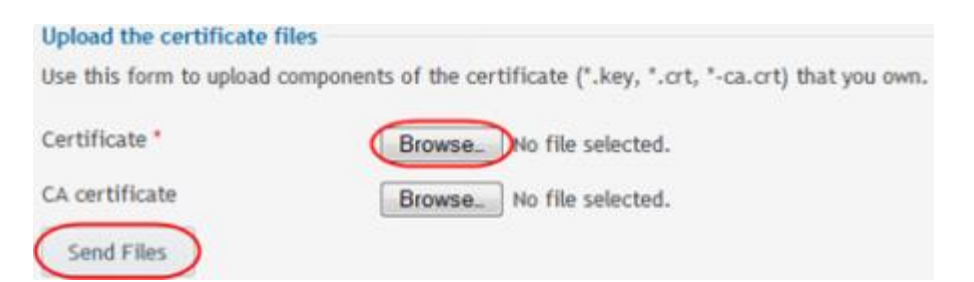

Click the **Send File** button to upload the certificate to your server.

**Note:** Alternatively you can paste the contents of your newly generated certificate into the **Certificate** text box under the *Upload certificate as text section*, and click the **Send File** button.

#### Step 12

a

Select the Websites & Domains tab at the top of the page.

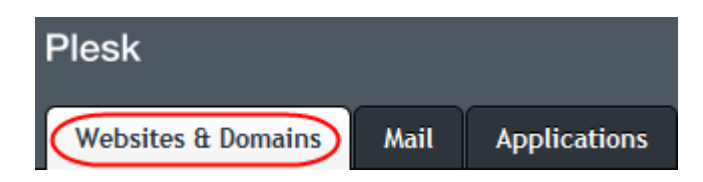

#### Step 13

Click the *Hosting Settings* link next to your domain name at the top of the page.

| ralphsdomainname.com (Hosting Settings)        |                         |  |  |  |
|------------------------------------------------|-------------------------|--|--|--|
| Website at Compared http://www.intersonal.com/ | System user: ralphsmith |  |  |  |
| Suspend Disable Description                    |                         |  |  |  |

#### Step 14

This will bring up the Hosting Settings for the domain. Tick the box labelled Enable SSL support

and select the certificate from the dropdown menu.

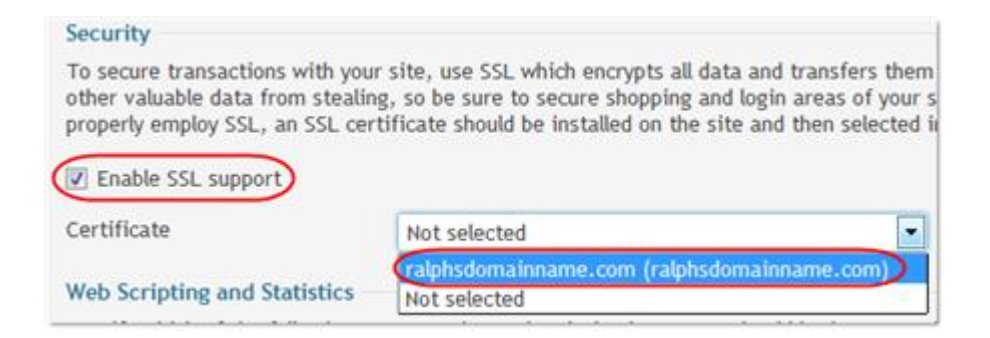

Click **OK** at the bottom of the page to apply the settings.

Quick tip: The CA part of the certificate is optional but it is useful to have for<br/>cross-browser compatibility. You can download the Intermediate CA and Root<br/>CA from Symantec.

# Plesk Onyx

#### Step 1

In the Plesk control panel, select Domains from the *Hosting Services* section within the left menu bar.

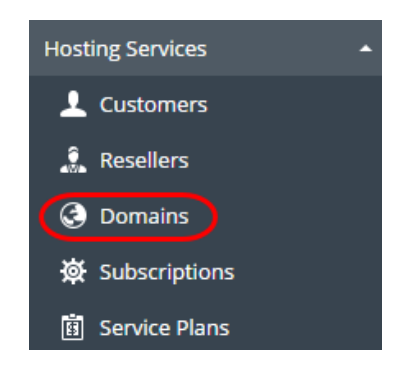

#### Step 2

Click on the domain you wish to add the certificate to.

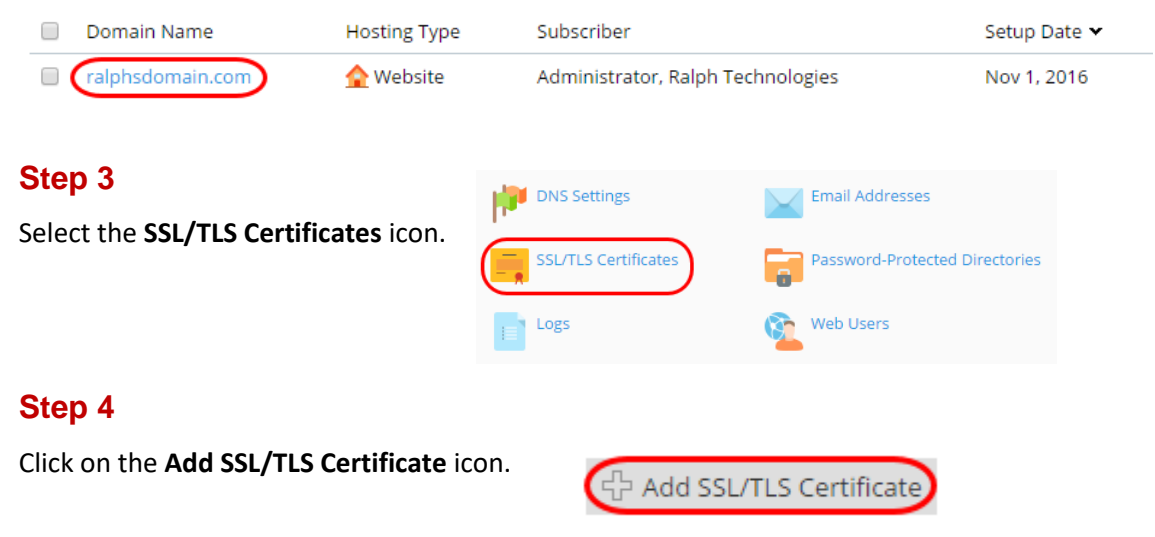

#### Step 5

Enter a **Certificate Name** to help you identify this certificate. In the example below we've named it after the domain name the certificate is for, to make it quickly and easily identifiable.

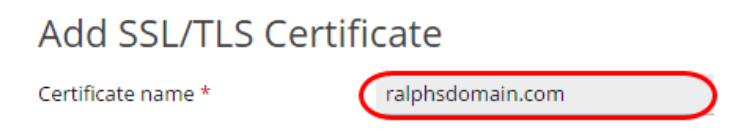

You also need to enter your company address, the domain name the certificate will protect, and a valid email address. These details must be accurate as they will be used to generate your private key.

| After the details have   | Pite *                                   | 4006 -                 |   |
|--------------------------|------------------------------------------|------------------------|---|
|                          | DIts "                                   | 4098                   |   |
| been filled in click the | Country *                                | United Kingdom         | • |
| Request button.          | State or province *                      | Gloucestershire        |   |
|                          | Location (city) *                        | Gloucester             |   |
|                          | Organization name (company) *            | Ralph Technologies     |   |
|                          | Organization department or division name |                        |   |
|                          | Domain name *                            | www.ralphsdomain.com   |   |
|                          | Email *                                  | ralph@ralphsdomain.com |   |
|                          | Request Self-Signed                      |                        |   |

#### Step 7

You will be directed back to the **SSL Certificates** section. From here you will need to click on the certificate that has just been created.

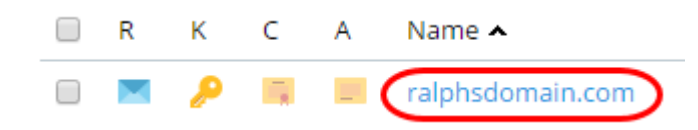

#### Step 8

Copy the entire CSR part from where the text starts with -----BEGIN CERTIFICATE REQUEST----to where it ends with -----END CERTIFICATE REQUEST----- save this to a notepad file.

#### CSR IIE5TCCAs0CAQAwgZ8xCzAJBgNVBAYTAkdCMRgwFgYDVQQI cTCkdsb3VjZXN0ZXIxGzAZBgNVB Ctrl+C Сору L1czEdMBsGA1UEAxML Search Google for "-----BEGIN CERTIFICATE REQUEST-----..." 2RvbWFpbi5jb20wggIiMA ggIKAoICAQC+mH9KX6Vn6eM Ctrl+P Print.. /gmb41C9L6NUAitNa+OQBByTC08QWciHDUj8N5STp72+ID1vF2 GiBDcVOiifpEnD0ugE/SmSRg3QEwbXaZkK1KJdTAZcwJ1keh1WXGSqjps Ctrl+Shift+I Inspect 52rgcBSWO0aYvHSiYlyMuY2LinrLO4rmoA1y2DILhEggkF185BMsP 5R53XjWt8goZQQ8uqLP48Mhfr3BHzp7sXlbGn2nymn25Rz1Ga44tHp8vYOgW Fkt6CipuH7xjFf6gJcVeYkuMU3LK7ny/bnbICAN6s87wD03y5bM/M7ItWuKb u/dyDQPMte2SjMJf3qHItnFm4XAhhq9G2O77GZzt3ejmamNCse5O MGW8H5QHuYAYqqyIFb5rPfub+bo7KBekB0sXG5swWhsdnEcOr3T5 GzrHVQh/VG/<u>Qhx2e9jpByLveC4q4PMcYFSuHxGvM21HsvFvIvcti</u> MLeWLX1 ND CERTIFICATE REQUEST

#### Step 9

You will need to provide this to your chosen certificate authority (the company you are purchasing your SSL certificate from). They will then provide you with at the certificate part to upload to Plesk.

#### Step 10

Once you have the certificate part from your provider, click the Choose file button and find the certificate file on your computer. Once you have located it, click the Upload Certificate button.

Upload the certificate files
Use this form to upload the components of a certificate as constituent files.
Certificate (\*.crt) \*
Choose file No file chosen
Upload Certificate
Upload Certificate

#### Step 11

Select the Domains from the *Hosting Services* section within the left menu bar.

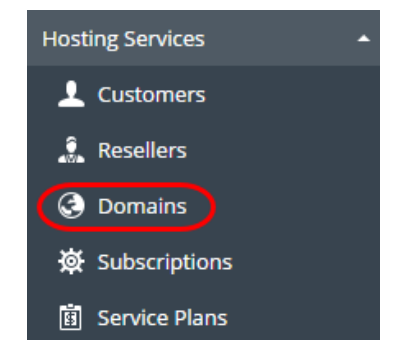

#### Step 12

Click the domain you wish to apply the certificate to.

| Domain Name     | Hosting Type | Subscriber                        | Setup Date 🗸 |
|-----------------|--------------|-----------------------------------|--------------|
| alphsdomain.com | 合 Website    | Administrator, Ralph Technologies | Nov 1, 2016  |

Click Hosting Settings on the domain overview.

# ralphsdomain.com

| Website at <mark>a httpdocs/</mark> | IP ad | dress: <b>77.68.8</b> . | .119 | Syste | em user: <b>r</b> a | alphsmith   |
|-------------------------------------|-------|-------------------------|------|-------|---------------------|-------------|
| Hosting Settings                    | Open  | 💿 Preview               | Susp | pend  | Disable             | Description |

This will bring up the *Hosting Settings* for the domain. Tick the box labelled *Enable SSL support* and select the certificate from the dropdown menu.

| Security                             |                                                   |
|--------------------------------------|---------------------------------------------------|
| To secure transactions with your sit | te, use SSL/TLS protocol, which encrypts all data |
| SSL/TLS support                      |                                                   |
| 🔲 Permanent SEO-safe 301 redired     | t from HTTP to HTTPS                              |
| Certificate                          | ralphsdomain.com (ralphsdomain.com)               |
| Web scripting and statistics         | Not selected                                      |

Quick tip: The CA part of the certificate is optional but it is useful to have for cross-browser compatibility. You can download the <u>Intermediate CA</u> and <u>Root</u> <u>CA</u> from Symantec.

## cPanel

#### Step 1

Log in to cPanel, scroll down to the Security section and click the SSL/TLS Manager icon.

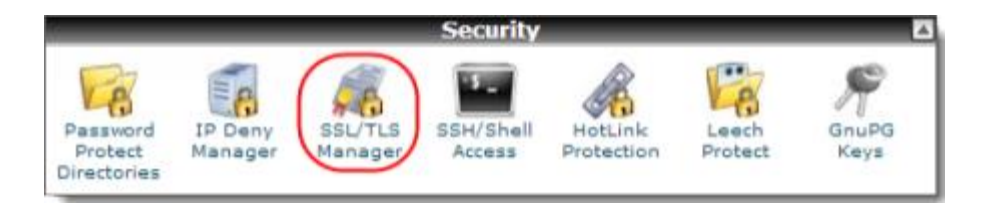

#### Step 2

Click the link Generate, view or delete SSL certificate signing requests.

# Private Keys (KEY) Generate, view, upload, or delete your private keys. Certificate Signing Requests (CSR) Generate, view, or delete SSL certificate signing requests. Certificates (CRT) Generate, view, upload, or delete SSL certificates. Install and Manage SSL for your site (HTTPS) Manage SSL sites.

#### Step 3

Fill out the CSR form using the fields provided.

- Key: Leave this field set at Generate a new 2,048 bit key.
- **Domains**: Enter the domain name that you want to add *SSL* to.
- **City**: Enter the City that the domain's registrant details contain.
- State: Enter the State or County that the domain's registrant details contain.
- **Country**: Select the domain registrant's country from the dropdown menu.
- **Company**: Enter your company name.
- Company Division: Enter the division within your company.
- **Email**: Enter the domain registrant's email address.
- **Passphrase**: Enter a passphrase (optional).
- **Description**: Enter a description (optional).

#### Step 4

Copy the entire Encoded Certificate Signing Request from the start of the line reading:

-----BEGIN CERTIFICATE REQUEST-----

To the end of the line reading:

-----END CERTIFICATE REQUEST-----

Encoded Certificate Signing Request:

| BEGIN CERTIFICATE REQUEST<br>MIICSTCCAdkCAQAwgasxEjAQBgNVBAcMCUZhc3Rob3N0c1EdMBs                                                 | GALUEANNORMES      |
|----------------------------------------------------------------------------------------------------|--------------------|
| cGhz2G9tYW1ubmFt2S5jb20xGDAWBgNVBAcMD0dab3Vj2X002X4                                                                              | ZAGLYZTEOMCYG      |
| CSqG51D3Dg8JARY2am90LBRnax50D25A2m820BWC5R2LmW0FE<br>RmF2dGhvc3R2M0awC0YTV00GEwJH01ERMA8GA1UECAwTYX1yc2h                         | IDER FAILUE OWN D  |
| CSqG51b3DQEBAQUAA41BDwAwggERAo1BAQC72KW1W0XsmlatY1c                                                                              | d+1NTLpB8Gt4R      |
| 1vdEAZXHeaHNY1R7+tqUwgEZRY1yRcyG0r42m1z43m1vnt10uv<br>mTkCTg6Crc7raMkotgF0KBRHOM18vm706gW1YmhU8h9OU6a1M                          | INVAZORVIDOTV      |
| 7r8D89hdukFKeu0AknGFUuS116Dxzx8E2kaUWUQVJBX2N/8Sq                                                                                | Undo               |
| rz6C7p4+990nii/gkv6NH1KaFvh17RApUnmyOXF3CK7E006H1W<br>TYCsBJWcLTPag6gS6H5SKOuOGLAOBImJuFE1wG1Pag6s9gcpx                          | Cut                |
| ADAMBgkqhkiG9w0BAQUFAAOCAQEA17eNSOtENHp5TBBvfWugB                                                                                | Copy               |
| evoR0X15z1M95Bma21YJourg0vk2WFXhT1N81B2g0YKIdkePeO                                                                               | Paste              |
| 171Fvz+VScaPinujUmy9bUoktehM5j1hy72HjBoVHV3q2fTmi                                                                                | Delete             |
| HIGEGEGERESTUPNE+DENLQGGZESELEYOOXYYMAIIR+CQUBID<br>bnxwUSD7T7QJtFeMhcclfSsL5Fxn2QlbcDG29POsG5RF/mfHQ<br>END CERTIFICATE REQUEST | Select <u>A</u> ll |

Paste this into a notepad file for safe keeping.

#### Step 5

You will need to provide this to your chosen certificate authority (the company you are purchasing your *SSL* certificate from). They will then provide you with the certificate part to upload to cPanel. Paste this into a notepad file for safe keeping.

#### Step 6

Once you have the gained the CRT from your certificate authority, copy the entire certificate from the start of the line reading:

-----BEGIN CERTIFICATE-----

To the end of the line reading:

-----END CERTIFICATE-----

Scroll down to the Security section and select the SSL/TLS Manager icon.

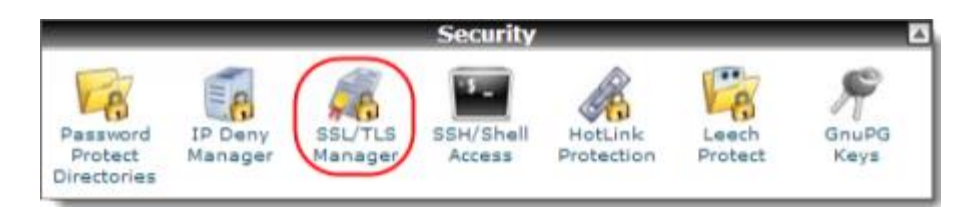

#### Step 8

Click the link Generate, view, upload or delete SSL certificates.

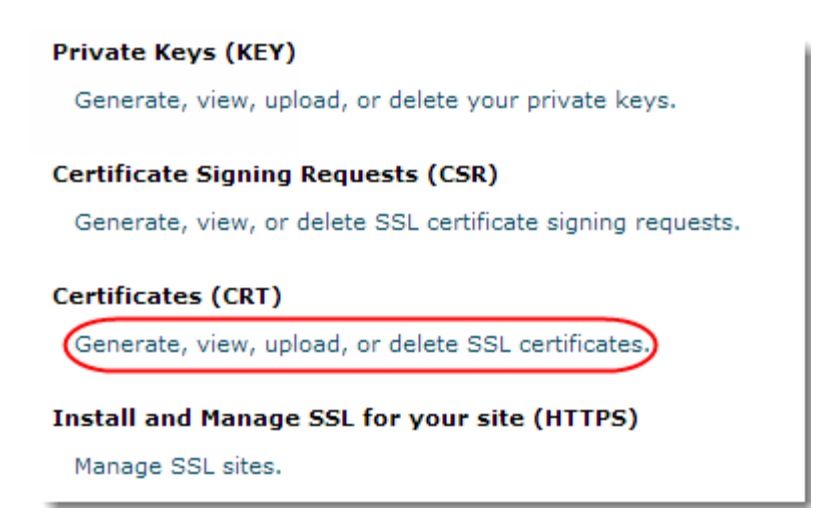

#### Step 9

Paste your certificate into the box labelled Paste your certificate below and click Save

#### Certificate.

#### Step 10

Scroll down to the *Security* section and select the *SSL/TLS* Manager icon.

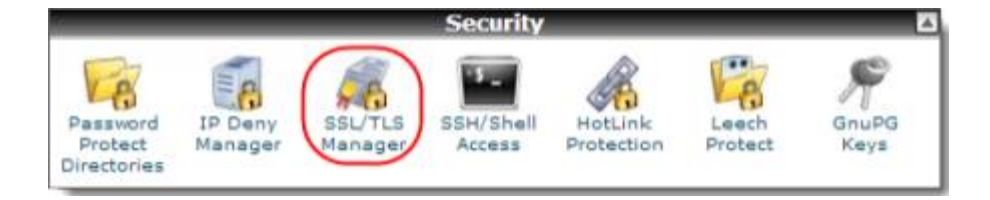

Click the link Manage SSL Sites.

# Private Keys (KEY) Generate, view, upload, or delete your private keys. Certificate Signing Requests (CSR) Generate, view, or delete SSL certificate signing requests. Certificates (CRT) Generate, view, upload, or delete SSL certificates. Install and Manage SSL for your site (HTTPS) Manage SSL sites.

#### Step 12

Scroll down the page and from the *Domain* drop down menu select the domain name that you want to install the *SSL* certificate on.

| (nstall ar                                                                                                    | n SSL Website                                       |  |  |  |
|----------------------------------------------------------------------------------------------------|-----------------------------------------------------|--|--|--|
| Note: You do not have a dedicated IP address. As a result, web brow<br>give false security warnings to your users when they access any of<br>Explorer™ on Windows XP™ is the most widely used web browser t |                                                     |  |  |  |
| Brow                                                                                                    | se Certificates                                     |  |  |  |
| Doma                                                                                                    | in: Select a Domain 🔹                               |  |  |  |
|                                                                                                    | Select a Domain                                     |  |  |  |
| IP Add                                                                                                    | dre ralphsdomainname.com (www.ralphsdomainname.com) |  |  |  |

#### Step 13

Click the button that appears labelled **Autofill by Domain**. This will automatically fill in all the key parts for the domain that were installed in previous steps.

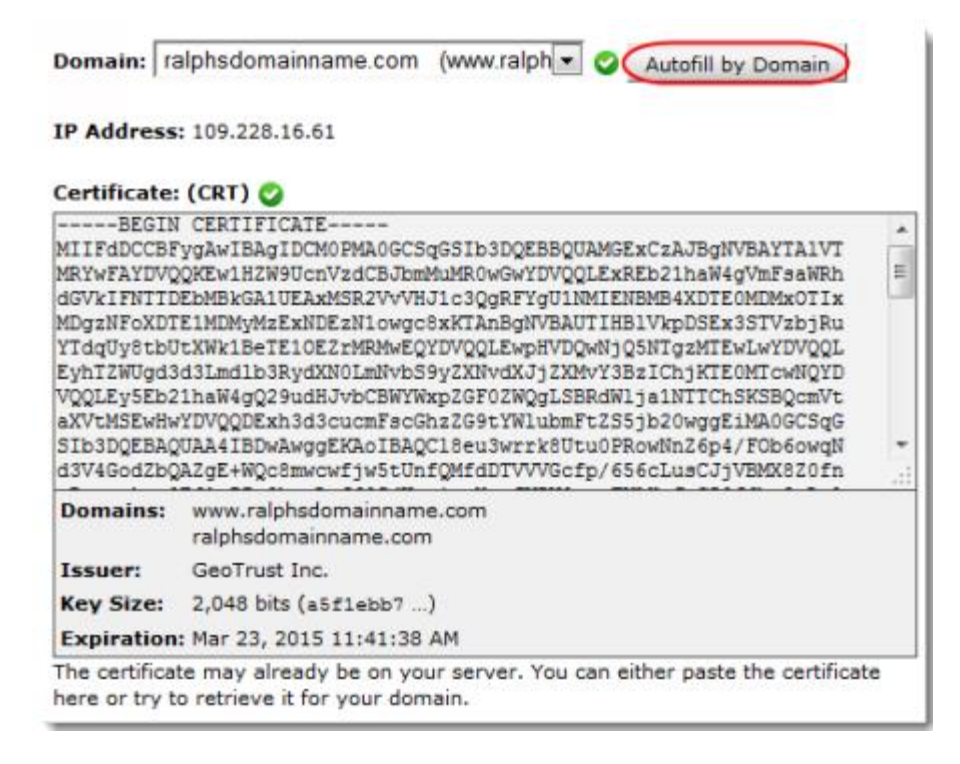

Scroll to the bottom of the page and click the Install Certificate button.

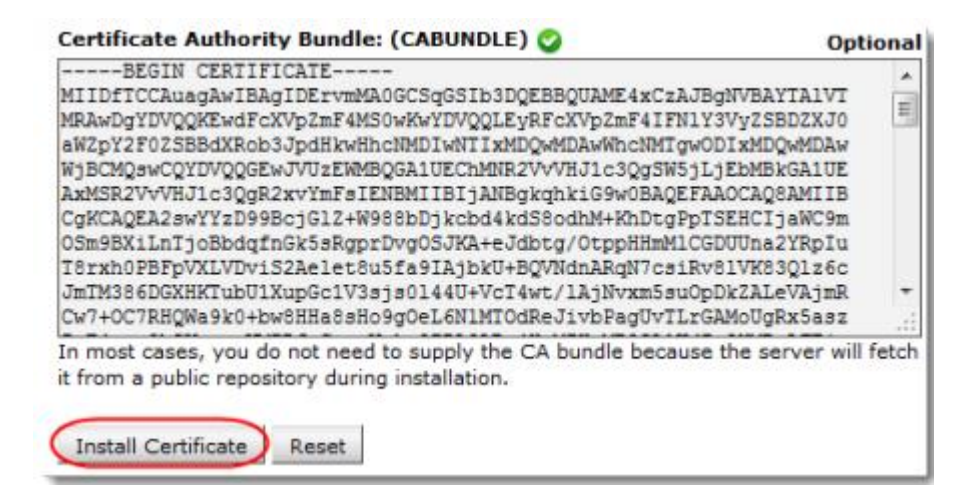

A confirmation screen will appear, click the **OK** button to finish the SSL installation.